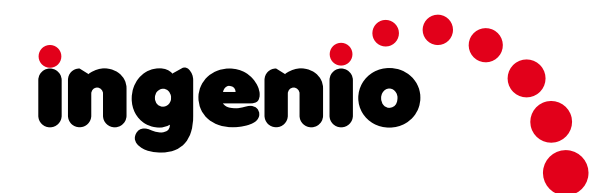

**MEDIDOR DE CAMPO SERIE INGENIO** SAT/TV - Full HD + ESPECTRO A TIEMPO REAL

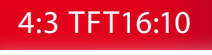

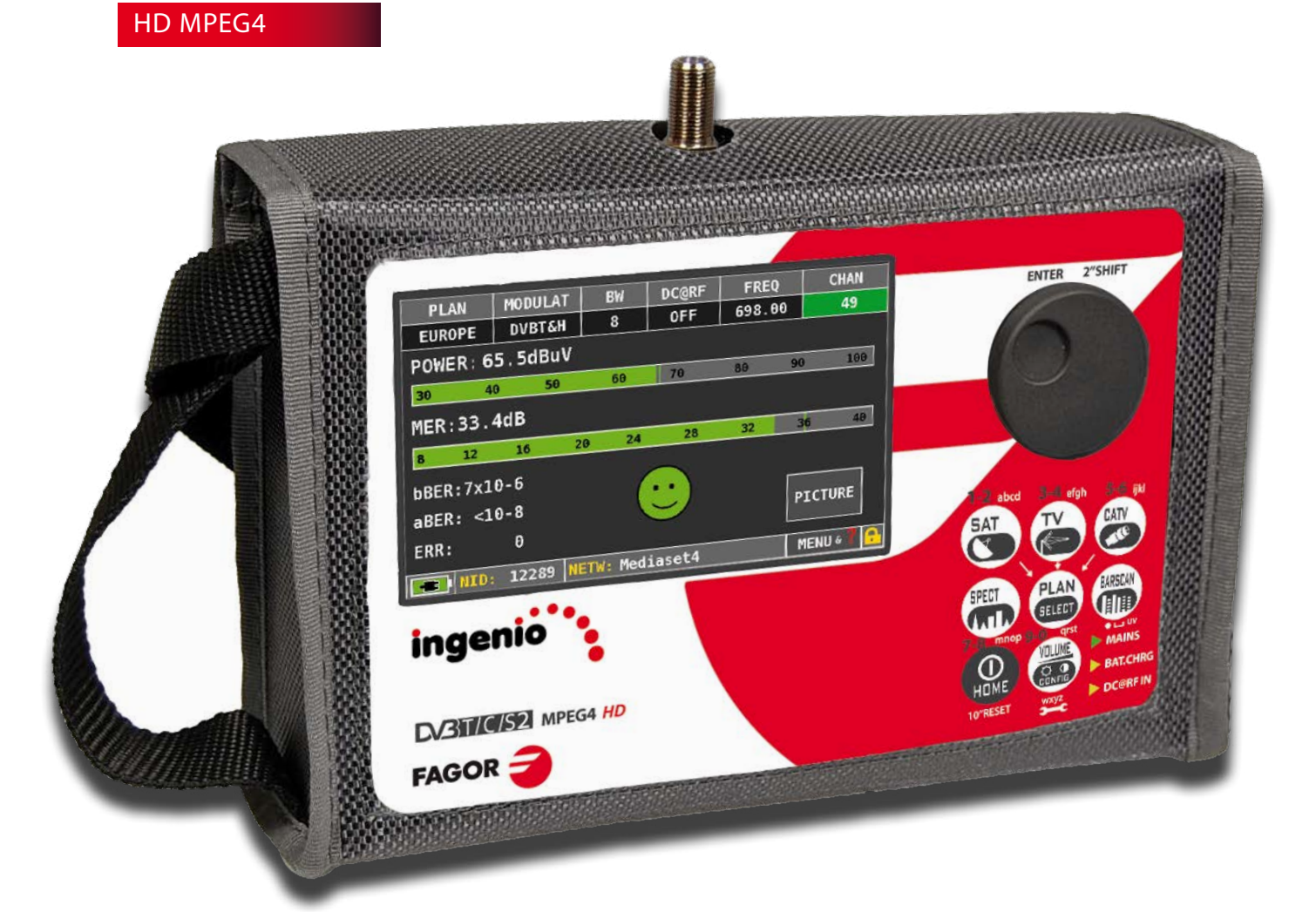

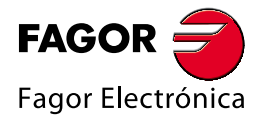

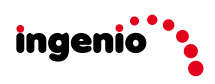

### Indice

- 4- PANEL FRONTAL y TECLADO
- 5-PANTALLA HOME
- 5- NAVEGACIÓN
- 8 VOLUMEN y OTRAS CONFIGURACIONES

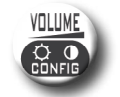

- 8- AHORRO BATERIA y TIMER OFF
- 9- DISCOVERY

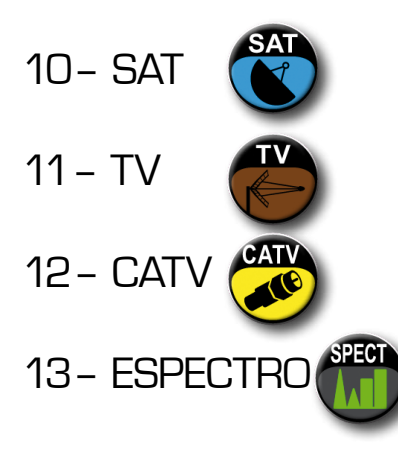

14- IMAGEN y LISTA de SERVICIOS MPEG

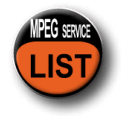

15- AYUDA

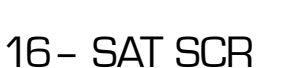

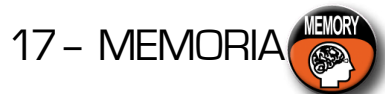

- 18 RECUPERACION del DATALOGGER
- 19- TEST Y REGENERACIÓN de la BATERIA
- 20- ADVERTENCIAS sobre las BATERIAS de IÓN-LITIO
- 21 LED de ALIMENTACIÓN y CARGA de la BATERIA
- 22-MANTENIMIENTO del MEDIDOR
- 22- GESTION de RESIDUOS

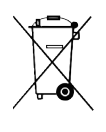

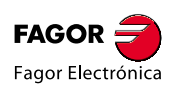

## Panel Frontal y Teclado

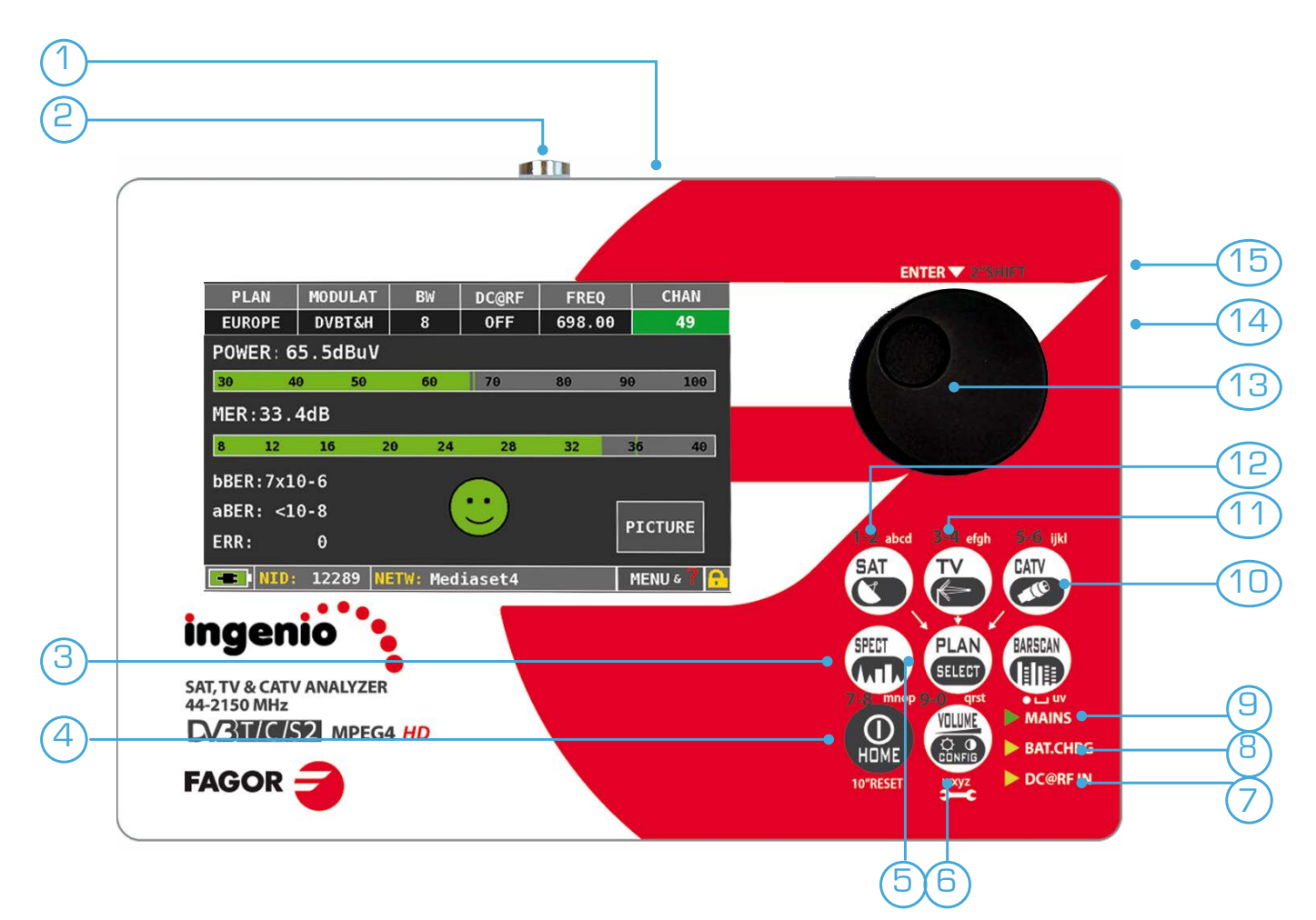

| n° | Nombre            | Función                                                         |
|----|-------------------|-----------------------------------------------------------------|
| 1  | DC&RF IN ON-OFF   | Interruptor para el paso de cirriente (telealimentación).       |
| 2  | Entrada RF SAT/TV | Conector de entrada SAT: 950/2.150 MHz<br>TV/CATV: 47-1.000 MHz |
| З  | Tecla SPECT       | Pulsar para visualizar el espectro.                             |
| 4  | Tecla HOME        | Pulsar para encender . Mantener presionado para apagar.         |
| 5  | Tecla PLAN        | Pulsar para seleccionar los planes memorizados SAT, TV y CATV.  |
| 6  | Tecla VOLUMEN     | Pulsar para regular el volumen y otros ajustes.                 |
| 7  | DC@RF IN          | LED encendido, telealimentación activa.                         |
| 8  | BATT. CHARGE      | LED encendido durante la carga de la bateria.                   |
| 9  | MAINS             | LED encendido instrumento conectado a la red.                   |
| 10 | Tecla CATV        | Pulsar para acceder a la pantalla de medidas CATV.              |
| 11 | Tecla TV          | Pulsar para acceder a la pantalla de medidas TV.                |
| 12 | Tecla SAT         | Pulsar para acceder a la pantalla de medidas SAT.               |
| 13 | Encoder           | Pulsar para confirmar, girar para seleccionar.                  |
| 14 | Alimentación      | Conector de alimentación externa 12/18 Volt DC.                 |
| 15 | USB               | Conector para conexión a PC.                                    |

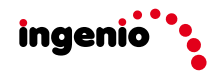

## Interruptor de telealimentación DC@RF IN\_\_\_\_

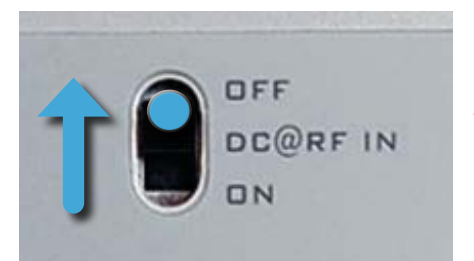

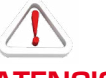

ATENCIÓN

Si en el cable coaxial sobre el que se mide hay tensión de alimentación, poner el interruptor DC@RF IN en "OFF" para evitar el riesgo de dañar de forma permanente el instrumento.

## Pantalla 'HOME'

Pulsar la tecla 'HOME' para acceder a la pantalla de inicio, girar la rueda para posicionarse sobre los iconos 'SAT', 'TV' o 'CATV' y pulsar la rueda para seleccionar el tipo de medida a realizar:

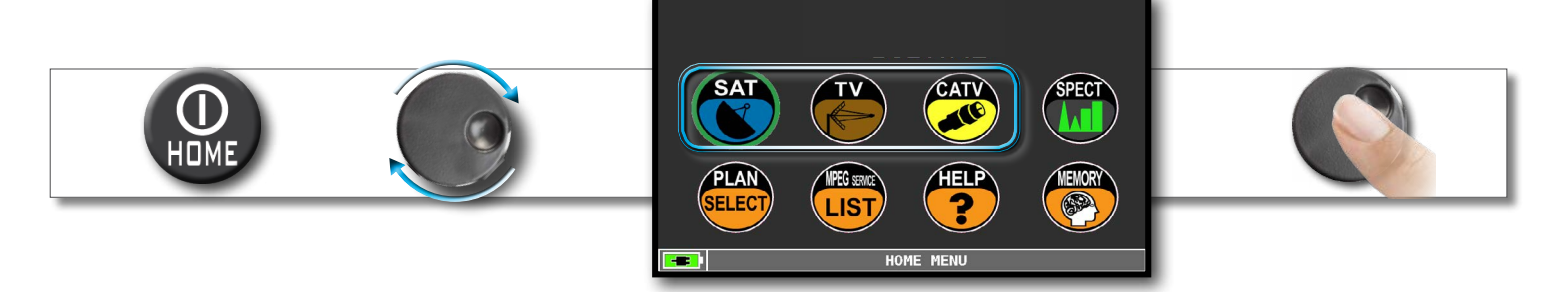

Pulsar la teclar 'HOME' en cualquier momento para volver a la pantalla de inicio.

## Navegación-

#### IMPORTANTE:

En este apartado se describen en pocos y simples pasos el uso del medidor mediante el uso de comandos mecánicoc: teclado y rueda (girar y pulsar el encoder rotativo).

\_\_\_\_\_

#### • ZONAS DE LA PANTALLA DISPLAY

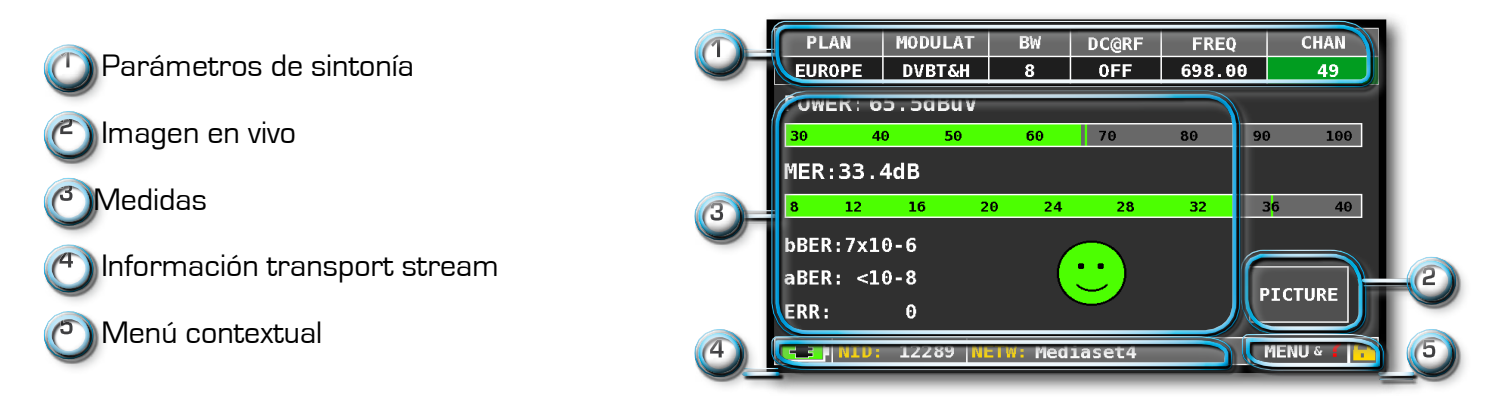

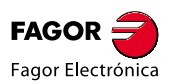

#### NAVEGACIÓN CON COMANDOS MECÁNICOS

Selecciónar un parámetro en el menú y modificar su valor:

- girar la rueda y seleccione en el menú el parámetro a modificar (fig. 1)
- pulsar la rueda (fig. 2)
- girar la rueda para modificar el valor del parámetro (fig. 3)
- pulsar la rueda para confirmar el cambio (fig. 4)

#### Ejemplo de selección del canal TV/CATV:

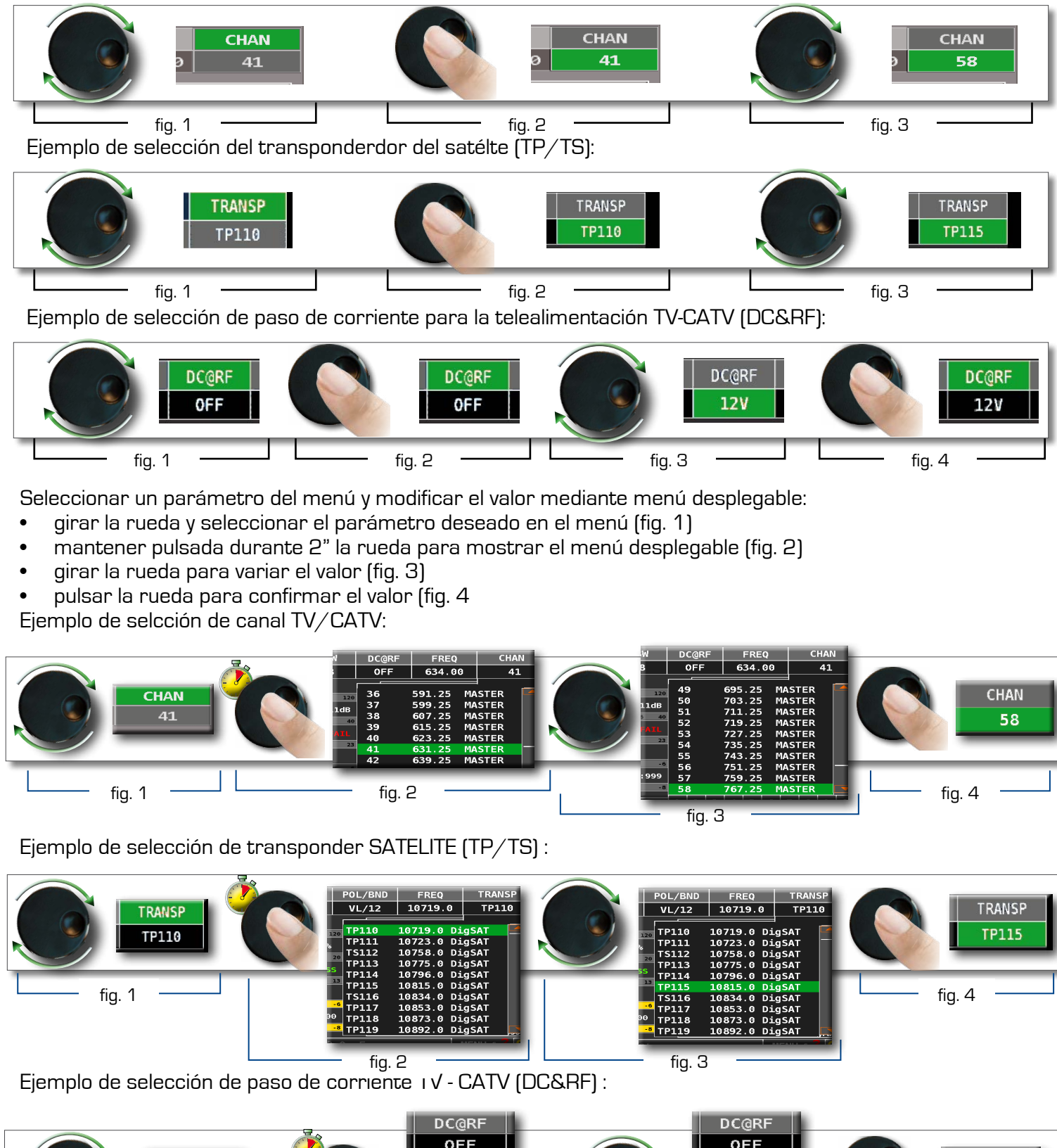

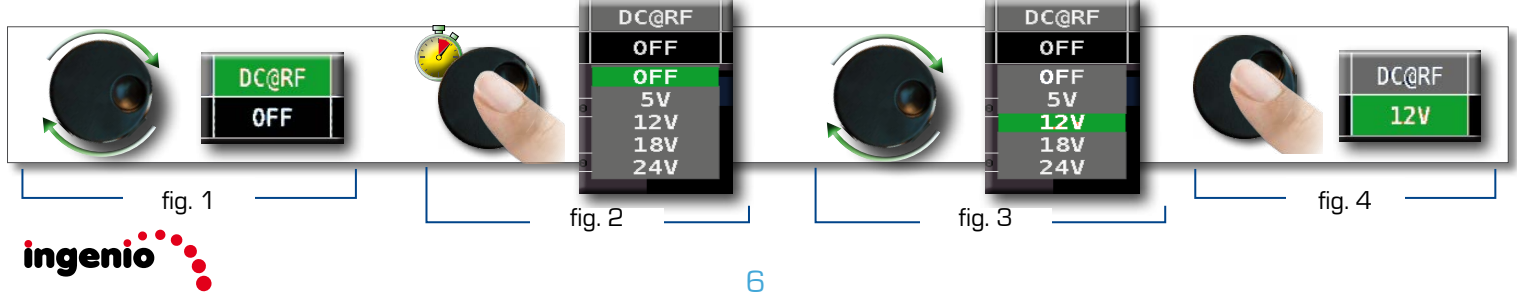

Seleccionar la frecuencia y fijar el número mendiante el teclado numérico:

- girar la rueda y seleccionar el parámetro (FREQ) (fig. 1)
- mantener pulsada la rueda durante 2" para visualizare el teclado numérico(fig. 2)
- pulsar las teclas con los números correspondientes para introducir el valor de frecuencia deseado, girar la rueda para posicionarse dentro de la ventana (fig. 3)
- al finalizar posicionarse con la rueda encima de ENTER (fig. 4)
- pulsar la rueda para la confirmación(fig. 5)

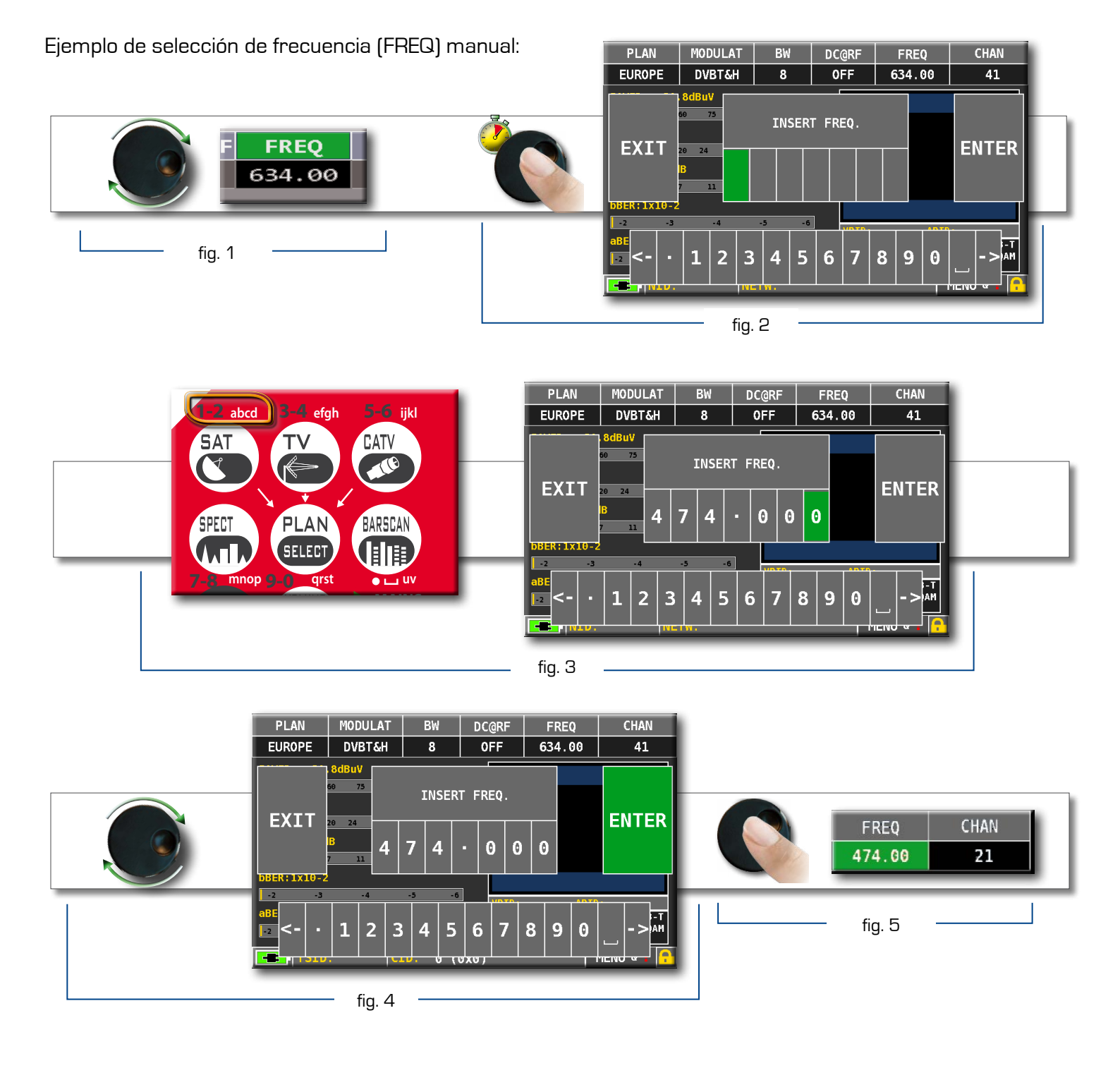

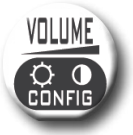

## Volumen y otras configuraciones

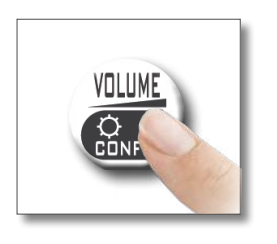

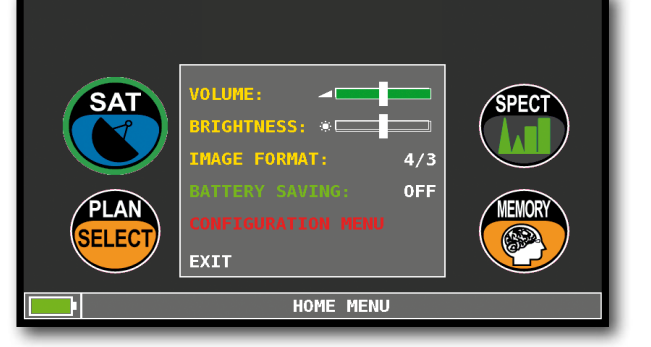

Se accede directamente a la variación del volumen. Pulsar y girar la rueda para poder acceder a la modificación del resto de los parámetros configurables.

## AHORRO DE BATERIA y TIMER OFF

Selección de la opción de ahorro de bateria.

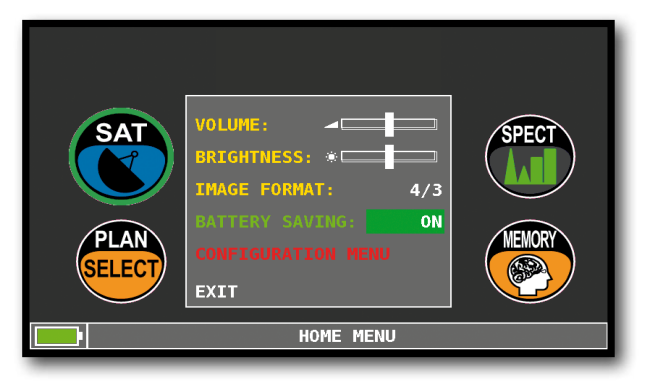

Seleccionar la opción "AHORRO BAT" dentro de la pantalla de Volumen.

Si está en "ON", y no se pulsa ninguna tecla durante 30 segundos, se reduce la luminosidad del display y tras 5 minutos se activa el auto-apagado.

El pulsado de cualquier tecla reinicia el temporizado.

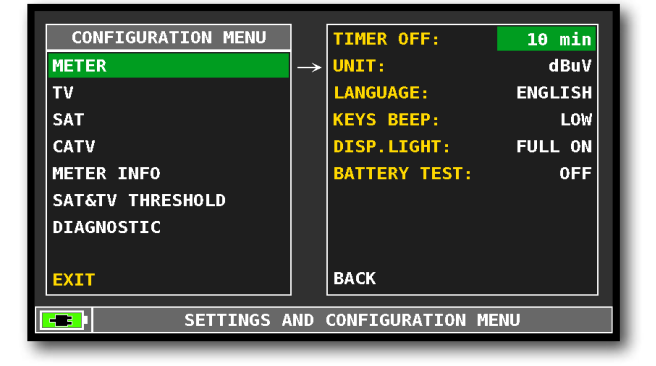

Dentro de la opción "MENU CONFIGURACION" de la pantalla de volumen, si seleccionamos "MEDIDOR" podremos introducir el valor de "TIMER OFF" deseado.

El equipo se apagará tras 5 o 10 minutos de inactividad.

Pulsar cualquier tecla para detener el apagado automático.

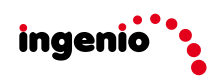

## Discovery-

Identifica la modulación de un canal TV sintonizado en el TV master PLAN (Plan Maestro deTV):

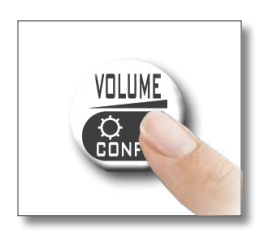

| SAT  | VOLUME:                                          | SPECT  |
|------|--------------------------------------------------|--------|
| PLAN | BATTERY SAVING: ON<br>CONFIGURATION MENU<br>EXIT | MEMORY |
|      | HOME MENU                                        |        |

dentro del "MENU CONFIGURACION" de la pantalla de volumen.

### Modo TV-

| CONFIGURATION MENU              |               |            |            |  |  |  |
|---------------------------------|---------------|------------|------------|--|--|--|
| METER                           |               | LNB L.O.:  | 0.0 MHz    |  |  |  |
| TV                              | $\rightarrow$ | C/N TYPE:  | IN BAND    |  |  |  |
| SAT                             |               | DISCOVERY: | TERR. ONLY |  |  |  |
| CATV                            |               |            |            |  |  |  |
| METER INFO                      |               |            |            |  |  |  |
| SAT&TV THRESHOLD                |               |            |            |  |  |  |
| DIAGNOSTIC                      |               |            |            |  |  |  |
|                                 |               | BACK       |            |  |  |  |
| EXIT                            |               |            |            |  |  |  |
| SETTINGS AND CONFIGURATION MENU |               |            |            |  |  |  |

Seleccionar "TV" y después "DISCOVERY" y fijar el modo de identificación:

- SOLO TERR. (solo terrestre),

- TERRYCABLE (terrestre & cavo).

## Modo CATV (cable)

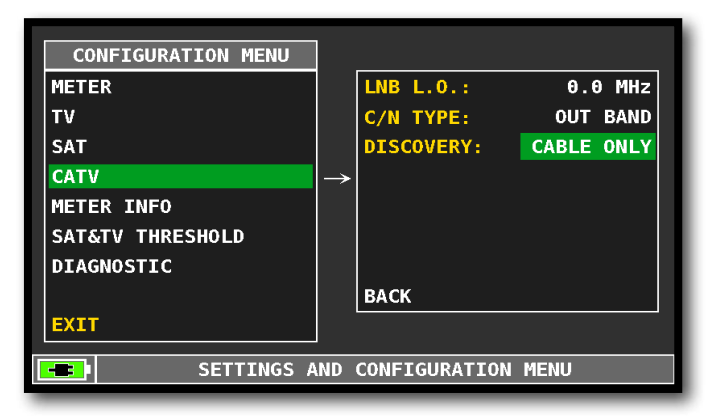

Seleccionar "CATV" y después "DISCOVERY" y fijar el modo de identificación:

- SOLO CABLE (solo cable),
- TERRYCABLE (terrestre y cable).

#### NOTE:

- El modo DISCOVERY se activa sólo si el cable de antena esta conectado al medidor,

- El modo DISCOVERY no se activa si se utiliza un plan de memoria manual o automático (Manual Memory o Automemory).

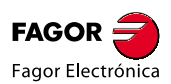

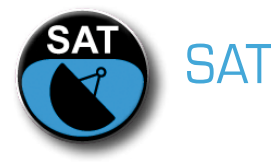

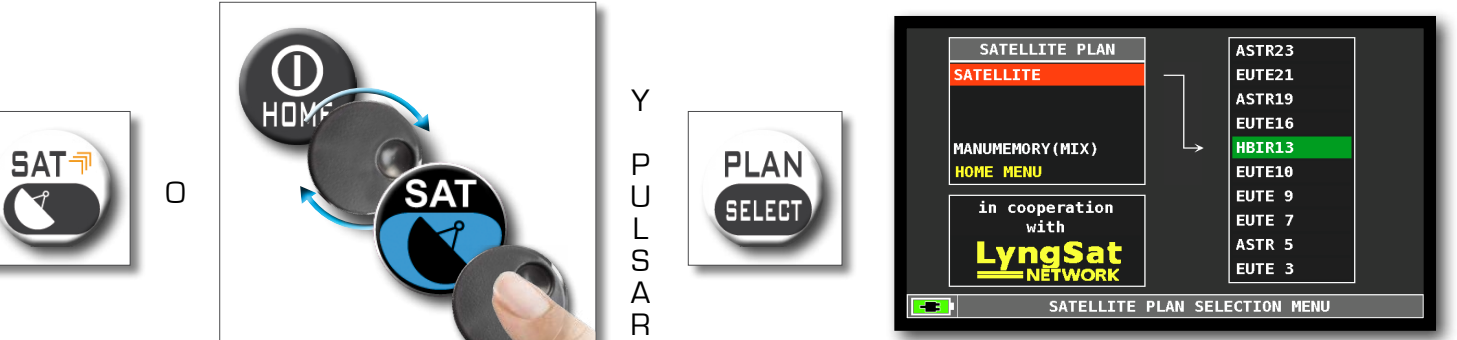

plan de canales SAT

"La información soibre los satélites (datos MUX) son disponibles gracias a la colaboración con LyngSat: www. lyngsat.com"

# PANTALLA DE MEDICIÓN SAT DVB-S y DVB-S2

| PLAN                       | MODULAT      | DiS | POL/BND    | FREQ    | TRANSP |  |  |  |
|----------------------------|--------------|-----|------------|---------|--------|--|--|--|
| HBIR13                     | DVB-S2       | В   | HL/18      | 10971.0 | TS123  |  |  |  |
| POWER: 78.5dBuV            |              |     |            |         |        |  |  |  |
| 30 4                       | 0 50         | 60  | 70         | 80 90   | 100    |  |  |  |
| MER:16.3                   | 3dB          |     |            |         |        |  |  |  |
| 4 6                        | 8            | 10  | 12 14      | 16      | 18 20  |  |  |  |
| bBER:9x10-4<br>PER: 4x10-3 |              |     |            |         |        |  |  |  |
| ERR:                       | θ            |     |            |         | TCTOKE |  |  |  |
| NTD.                       | 310          |     | ITELCAT 13 |         |        |  |  |  |
|                            | <u>, 210</u> | EU  | TELSAI IS  |         |        |  |  |  |

Medidas principales

DiS

в

POL/BND

HL/18

INFO

NETW: EUTELSAT 13

Constelación 8PSK.

Posicionarse en "ZOOM" y seleccionar el cuad-

rante de la costelación a aumentar.

Curr

FREQ

10971.0

ZOOM: FULL

TRANSP

TS123

BPSK 2/3

<1x10-7

MENU &

MODULAT

DVB-S2

318

PLAN

HBIR13

| PIANO                                                              | MODULAZ                                                                                                    | DiS                                                   | POL/BND                                                                                     | FREQ                 | TRANSP   |  |  |  |
|--------------------------------------------------------------------|----------------------------------------------------------------------------------------------------|-------------------------------------------------------|---------------------------------------------------------------------------------------------|----------------------|----------|--|--|--|
| HBIR13                                                             | DVB-S2                                                                                                    | В                                                     | HL/18                                                                                       | 10971.0              | TS123    |  |  |  |
| NOME<br>SRF 1 HD<br>SRF zwei<br>RTS Un HD<br>RTS Deux<br>Test17205 | TV-H<br>HD TV-H<br>D TV-H<br>HD TV-H<br>5 TV-H                                                                               | PO EN<br>HD S<br>HD S<br>HD S<br>HD S<br>HD S<br>HD S | C<br>C<br>C<br>C<br>C<br>C<br>C<br>C<br>C<br>C<br>C<br>C<br>C<br>C<br>C<br>C<br>C<br>C<br>C | EUTELSAT<br>502 Apir | SRF 1 HD |  |  |  |
| DATA:                                                              | DATA:         16/12/2013         ID SERV.:         17201           TELETEXT:         SI           ENCRIPT.:         Viaccess |                                                       |                                                                                             |                      |          |  |  |  |
| NID:                                                               | NID: 318 RETE: EUTELSAT 13 MENU 4 7 🔒                                                                                        |                                                       |                                                                                             |                      |          |  |  |  |

Posicionarse sobre la ventana PICTURE y pulsar la rueda para visualizar la lista de servicios y la imagen. Pulsar SAT para volver a las medidas.

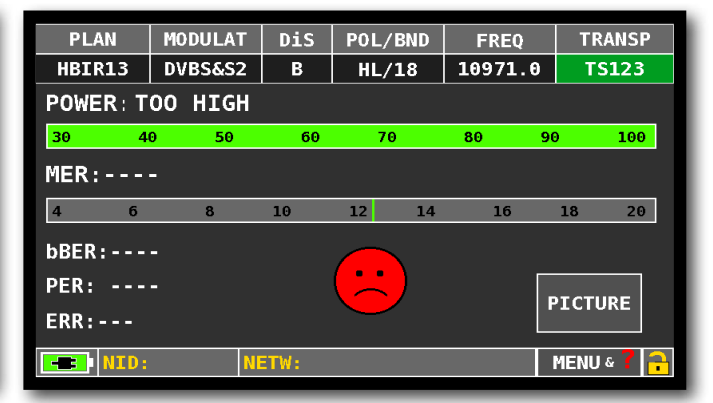

Si la señal de entrada es demasiado alta, el medidor lo indica con el mensaje "ALTO".

NOTA: para la lista de servicios e imágenes consultar el apartado: LISTA DE SERVICIOS MPEG

### Funciones relacionadas

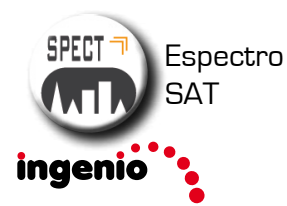

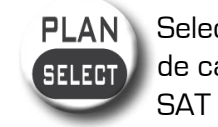

N Selección plan de canales SAT

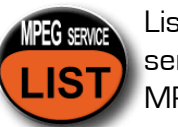

Lista de servicios MPEG

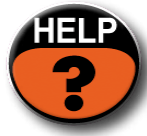

Identifica los parámetros para sintonizar una señal digital desconocida

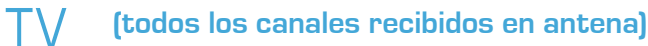

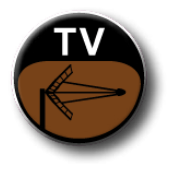

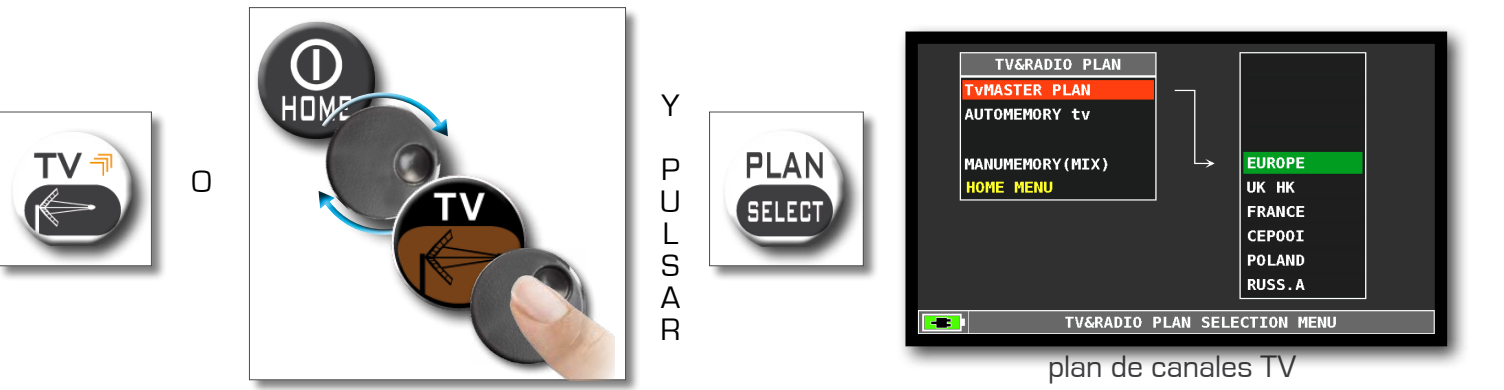

# PANTALLA DE MEDIDA TV Digital DVB-T

|             |        | BM      | DCOPE                              | EPEO   | CHAN       |
|-------------|--------|---------|------------------------------------|--------|------------|
|             | NBTAH  | 8       | OFF                                | 698 88 |            |
|             | 3dBuV  |         |                                    | 050.00 |            |
| POWER, 02.  | JUDUV  | 60      | 70                                 |        | 100        |
| 30 40       | 50     | 60      | 70                                 | 80 9   | 0 100      |
| MER:35.1d   | В      |         |                                    |        |            |
| 8 12        | 16 2   | 0 24    | 28                                 | 32     | 36 40      |
| bBER:2x10-5 | 5      |         |                                    |        |            |
| aBFR: <10-2 | 8      | (       | ••)                                |        |            |
|             | -<br>- |         | $\boldsymbol{\boldsymbol{\smile}}$ |        | PICTURE    |
|             | 0      |         |                                    |        |            |
| NID: 1      | 2289 N | TW: Med | iaset4                             |        | MENU & 김 🔒 |

Medidas principales

| PLAN                                                                | MODULAT                                           | B₩                              | DC@RF                                        | FREQ                   | CHAN                             |
|---------------------------------------------------------------------|---------------------------------------------------|---------------------------------|----------------------------------------------|------------------------|----------------------------------|
| EUROPE                                                              | DVBT&H                                            | 8                               | 0FF                                          | 698.00                 | 49                               |
| NAME                                                                | TYF                                               | PE ENC                          |                                              |                        | Rete4                            |
| Servizio]<br>Rete4<br>Canale5<br>Italia1<br>La 5<br>TGCOM24<br>Iris | L2 DAT/<br>TV<br>TV<br>TV<br>TV<br>TV<br>TV<br>TV | AN<br>N<br>N<br>N<br>N<br>N     | VPID:                                        | 1630 APTI              | lediaset4                        |
| DATE:<br>VIDEO RA                                                   | 5<br>TE: 4<br>: 940 CI                            | /12/2013<br>.86 Mb/s<br>ID: 301 | 3<br>5<br>SERV.<br>TELET<br>ENCRY<br>(0x12D) | ID.:<br>'EXT:<br>'PT.: | 4004<br>YES<br>Clear<br>MENU & 7 |

Posicionarse en PICTURE y pulsar la rueda para visualizar la lista de servicios y a la imagen. Pulsar TV para volver a las medidas.

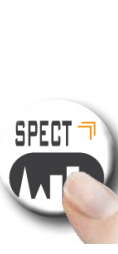

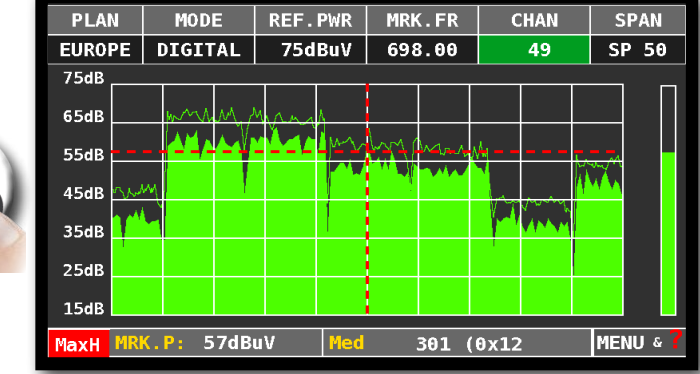

Pulsar la tecla "SPECT" para visualizar el espectro TV

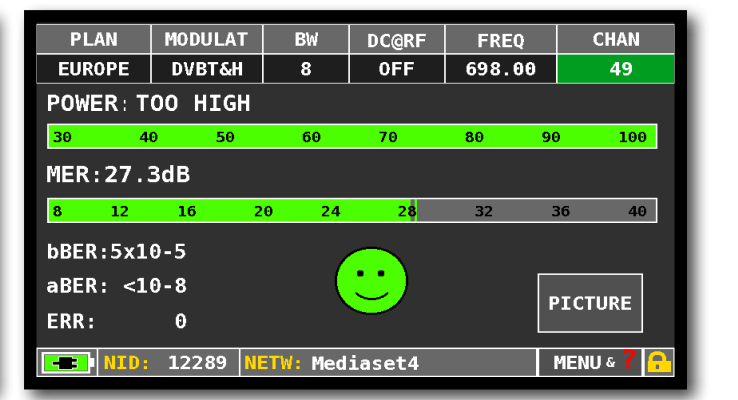

En el caso de señales con nivel de entrada demasiado alto, el medidor avisa con el mensaje: "ALTO".

NOTA: para la lista de servicios e imagen consultar en el apartado: LISTA DE SERVICIOS MPEG SERVICE

### Funciones relacionadas

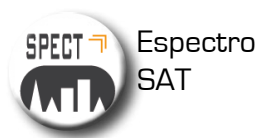

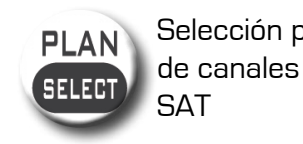

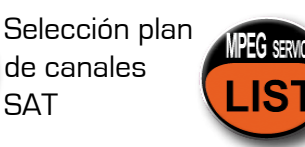

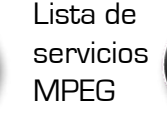

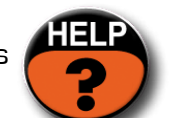

Identifica los parámetros para sintonizar una señal digital desconocida

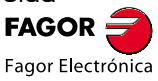

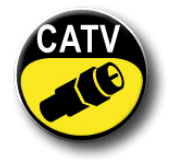

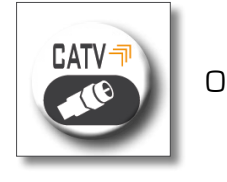

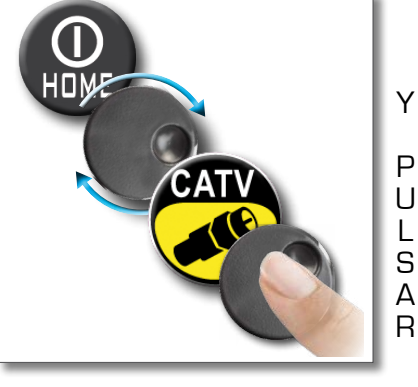

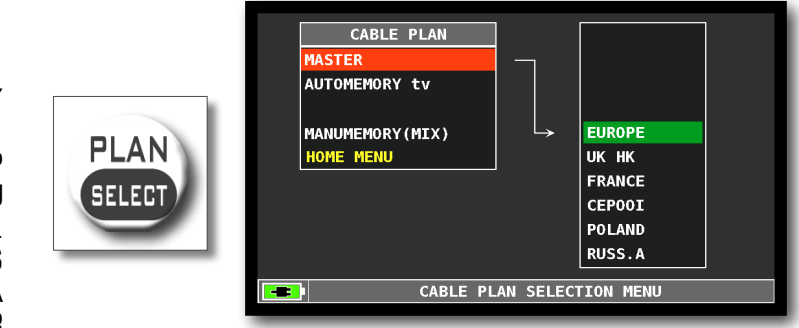

plan de canales CATV

## Pantallas de medidas CATV Digital DVB-C\_\_\_

|                            |         |         |          | 1                               |                    |  |  |  |  |  |  |  |
|----------------------------|---------|---------|----------|---------------------------------|--------------------|--|--|--|--|--|--|--|
| PLAN                       | MODULAT | CONST   | DC@RF    | FREQ                            | CHAN               |  |  |  |  |  |  |  |
| EUROPE                     | DVB-C   | QAM64   | 0FF      | 305.50                          | s21                |  |  |  |  |  |  |  |
| POWER: 75.4dBuV            |         |         |          |                                 |                    |  |  |  |  |  |  |  |
| 30 40                      | 9 50    | 60      | 70       | 80 9                            | 0 100              |  |  |  |  |  |  |  |
| MER:>360                   | dB      |         |          |                                 |                    |  |  |  |  |  |  |  |
| 8 12                       | 16 2    | 0 24    | 28       | 32                              | <mark>36</mark> 40 |  |  |  |  |  |  |  |
| bBER: <10-9<br>aBER: <10-9 |         |         |          |                                 |                    |  |  |  |  |  |  |  |
| ERR:                       | Θ       |         | $\smile$ |                                 | PICTORE            |  |  |  |  |  |  |  |
|                            | 1       | TH. ACT | DA 1     | _                               |                    |  |  |  |  |  |  |  |
|                            |         | AST     | RA I     | NID: 1 NETW: ASTRA 1 MENU & 🌈 🔒 |                    |  |  |  |  |  |  |  |

Medidas principales

| PIANO     | MODULAZ                                                                                                    | COSTEI   | _ CC@RF | FREQ      | CANALE    |
|-----------|----------------------------------------------------------------------------------------------------|----------|---------|-----------|-----------|
| MANU25    | DVB-C                                                                                                    | QAM64    | 0FF     | 306.00    | s21       |
| NOME      | Т                                                                                                    | IPO EN   | c 🚺     | Ju        | welo pur  |
| Juwelo pu | r TV                                                                                                    | N        |         |           |           |
| K-TV      | T۷                                                                                                    | ' N      |         |           |           |
| Deutsches | ¦Mus T∖                                                                                                    | N        |         |           | C12 - 111 |
| Lustkanal | TV TV                                                                                                    | N        |         | 11-1-5-5  |           |
| MB Smart( | ast TV                                                                                                    | N        |         |           |           |
| Erotik 24 | T V                                                                                                    | N N      |         |           | ASTRA 1   |
| RAPS      | DA                                                                                                    | TA N     | Vpid    | : 201 Api | d: 300    |
| DATA      |                                                                                                    | 16/12/20 | 13 ID 9 | SERV.:    | 12600     |
| DATA.     | a la companya de la companya de la companya de la companya de la companya de la companya de la companya de la c | 10/12/20 | TELI    | ETEXT:    | NO        |
| DATI VID  | E0:                                                                                                    | 2.04 Mb, | S ENCI  | RIPT.:    | chiaro    |

Posicionarse sobre la ventana PICTURE y pulsar la rueda para visualizar la lista de servicios y la imagen. Pulsar CATV para volver a las medidas.

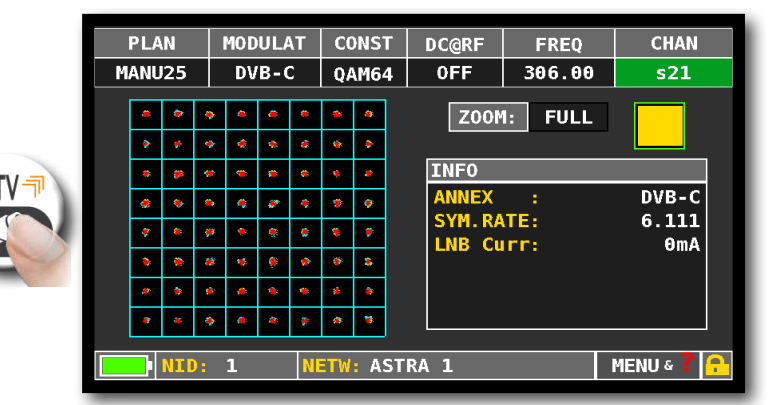

Constelación DVB-C. Posicionarse sobre la ventana "ZOOM" y seleccionar el cuadrante a amplíar.

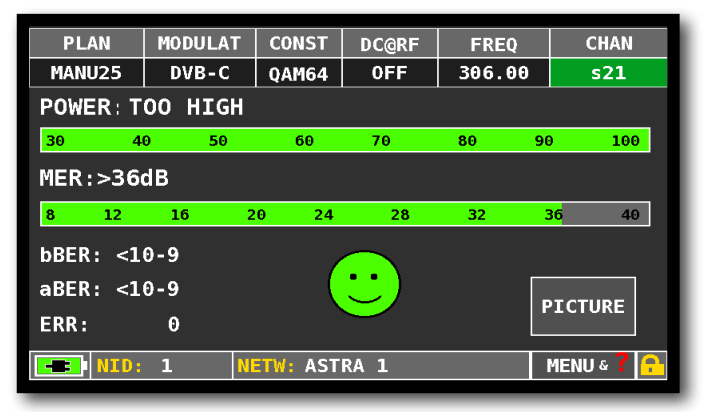

Si el nivel de señal a la entrada es demasiado alto, el medidor lo señala con el mensaje: "ALTO".

NOTA: per l'elenco dei servizi e le immagini fare riferimento alla paragrafo: LIST MPEG SERVICE

### Funciones relacionadas

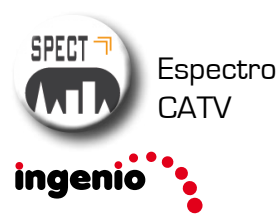

PLAN Selección SELECT plan de canales CATV

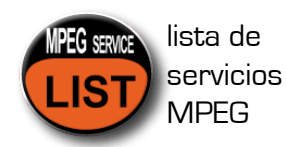

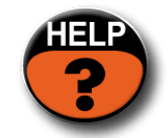

Identifica los parámetros para sintonizar una señal digital desconocida.

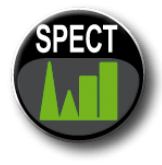

### ESPECTRO\_

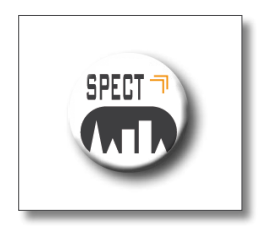

OPPURE

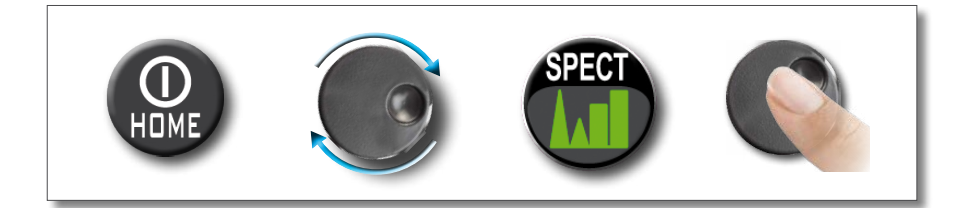

## Pantalla del espectro

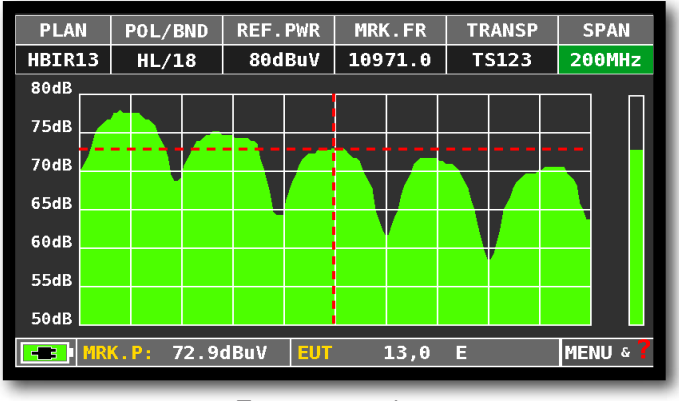

Espectro veloz

# Para activar la función "MAX HOLD", volver a pulsar la tecla de SPECT.

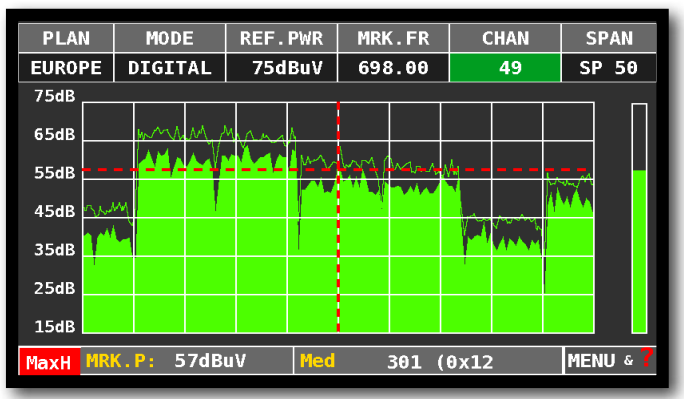

Espectro veloz con memoria de picos "MAX H"

Posicionarse sobre "SPAN" para modificar el valor o seleccionar mediante el menú desplegable:

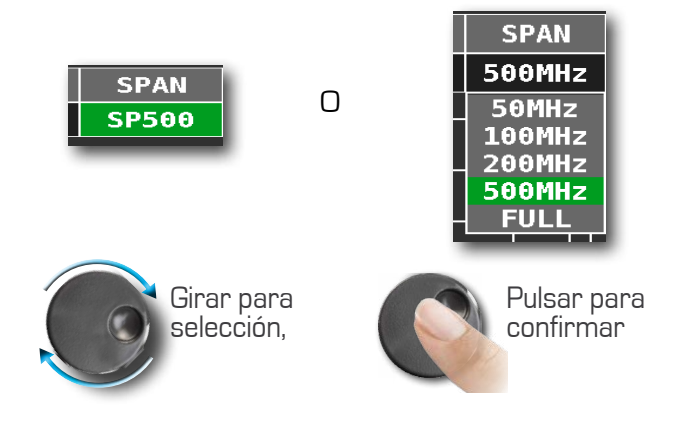

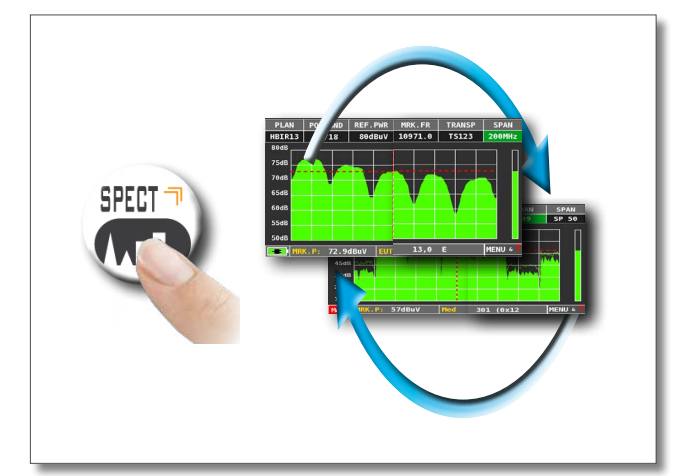

pulsar la tecla SPECT para saltar entre las pantallas de espectro

### Funciones relacionadas

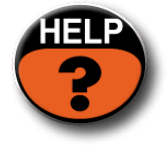

Identifica los parámetros de sintonía de un canal desconocido.

MENU &

Navega en el "MENU" para visualizar funciones adicionales del espectro

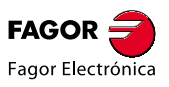

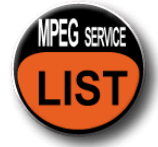

### IMAGENES y LISTA de SERVICIOS MPEG\_visualizza e scegli i servizi del TS MPEG

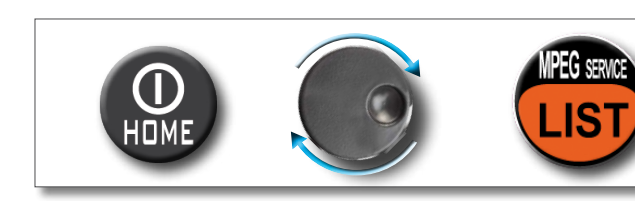

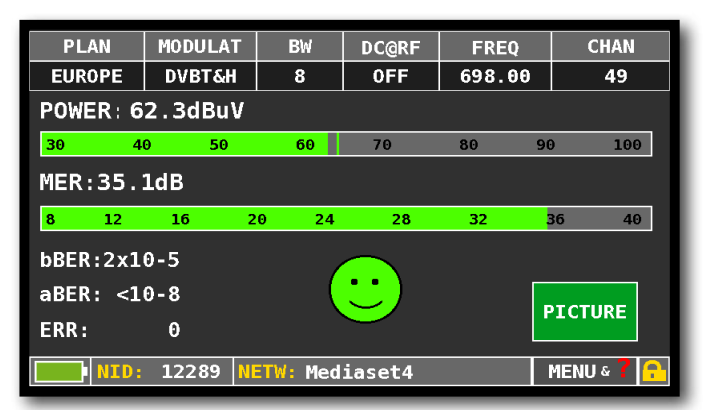

Posicionarse sobre la ventana PICTURE en la pantalla de medidas TV-CATV-SAT y pulsar ENTER.

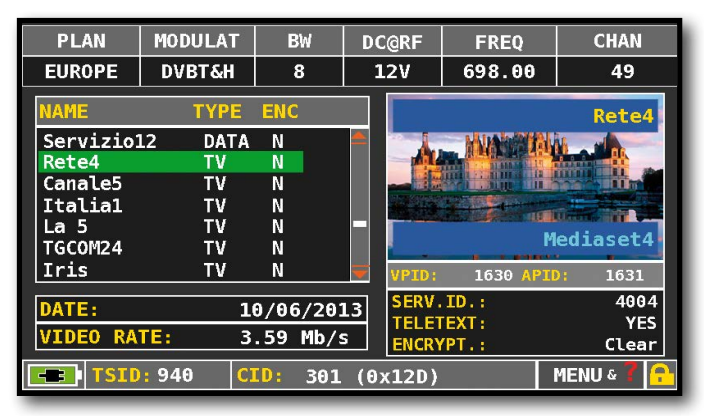

Girar la rueda para desplazarse en la lista de servicios.

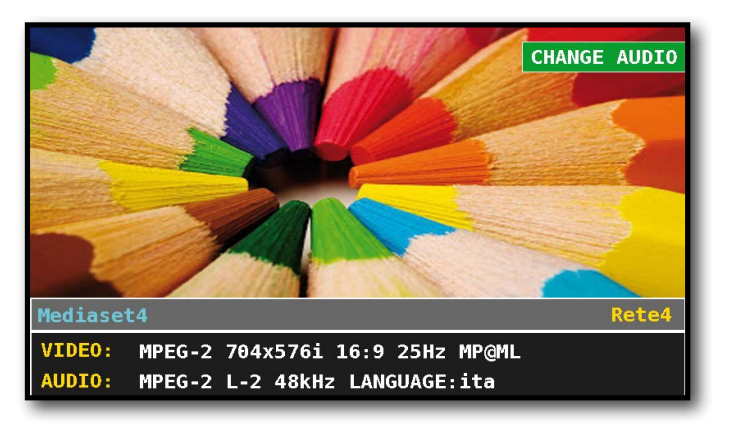

Pulsar ENTER para volver a la lista de servicios e Imagen.

| PLAN                                                               | MODULAT                                           | B₩                           | DC@RF                                  | FREQ                  | CHAN                 |
|--------------------------------------------------------------------|---------------------------------------------------|------------------------------|----------------------------------------|-----------------------|----------------------|
| EUROPE                                                             | DVBT&H                                            | 8                            | 0FF                                    | 698.00                | 49                   |
| NAME                                                               | TYF                                               | PE ENC                       |                                        |                       | Rete4                |
| Servizio<br>Rete4<br>Canale5<br>Italia1<br>La 5<br>TGCOM24<br>Iris | L2 DAT/<br>TV<br>TV<br>TV<br>TV<br>TV<br>TV<br>TV | A N<br>N<br>N<br>N<br>N<br>N |                                        | 1630 API              | lediaset4<br>D: 1631 |
| DATE:<br>VIDEO RA                                                  | 5 <u>.</u><br>TE: 4<br>: 940 (C)                  | /12/2013<br>.86 Mb/s         | 3 SERV.<br>5 TELET<br>ENCRY<br>(0x12D) | ID.:<br>EXT:<br>'PT.: | 4004<br>YES<br>Clear |

Pulsar ENTER para acceder a la lista de Servicios y a la imagen.

| PLAN                  | MODULAT                    | B₩       | DC@RF    | FREQ         | CHAN        |  |
|-----------------------|----------------------------|----------|----------|--------------|-------------|--|
| EUROPE                | DVBT&H                     | 8        | 0FF      | 698.00       | 49          |  |
| NAME                  | TYF                        | PE ENC   |          |              | Rete4       |  |
| Servizio              | L2 DAT/                    | A N      |          |              |             |  |
| Canale5               | TV                         | N        |          | Rex later    |             |  |
| Italia1<br>La 5       | TV<br>TV                   | N        |          | <u>ي</u> ( ن |             |  |
| TGC0M24               | T۷                         | N        |          | ٢            | lediaset4   |  |
| Iris                  | TV                         | N        | VPID:    | 1630 API     | D: 1631     |  |
| DATE:                 | 1                          | 4/11/201 | L3 SERV. | ID.:         | 4004<br>VES |  |
| VIDEO RATE: 1.73 Mb/s |                            |          |          |              |             |  |
| NID:                  | NID: 12289 NETW: Mediaset4 |          |          |              |             |  |

Pulsar ENTER, selecionar la imagen girando la rueda y pulsar ENTER para aumentarla.

| PLAN                         | MODULAT             | B₩            | DC@RF    | FREQ         | CHAN        |
|------------------------------|---------------------|---------------|----------|--------------|-------------|
| EUROPE                       | DVBT&H              | 8             | 0FF      | 698.00       | 49          |
| NAME                         | TYF                 | PE ENC        |          |              | Rete4       |
| Servizio<br>Rete4<br>Canale5 | L2 DAT/<br>TV<br>TV | A N<br>N<br>N |          |              |             |
| La 5<br>TGCOM24              |                     | N<br>N<br>N   |          | M            | lediaset4   |
| DATE:                        | 1                   | <br>4/11/201  | L3 SERV. | ID.:<br>FXT: | 4004<br>YES |
| VIDEO RA                     | TE: 3               | .99 Mb/s      | ENCRY    | ΥPT.:        | Clear       |
| TSID                         | : 940 CI            | ID: 0 ()      | 0x0)     | 1            | MENU & 🕇 🔒  |

Posicionarse sobre Vpid - Apid girando la rueda y pulsar ENTER para volver a las medidas, o pulsar la tecla de medidas SAT/TV/CATV.

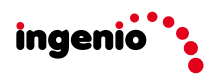

La función "HELP" permite conocer los parámetros de sintonización de una señal digital terrestre o satélite desconocida:

# Cómo utilizar la función "HELP"

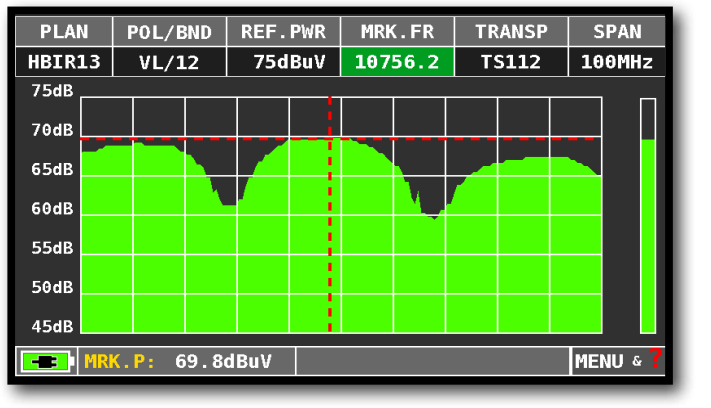

Desde el espectro posicionar el "MRK. FR" al centro de una señal.

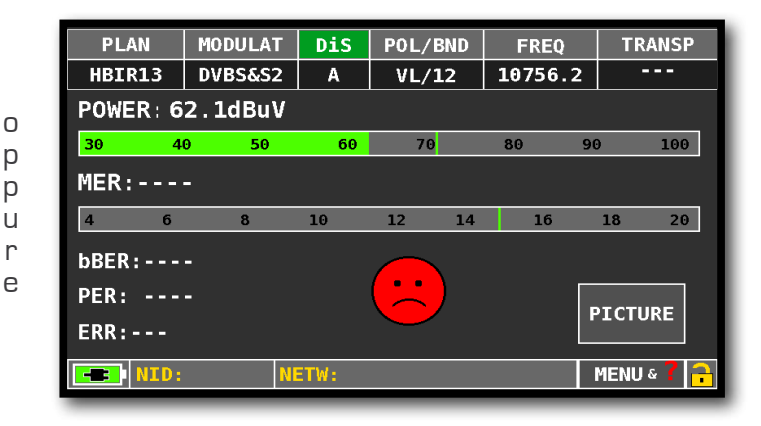

En modo Medida, cuando el candado 📻 está abierto (no ha enganchado la señal).

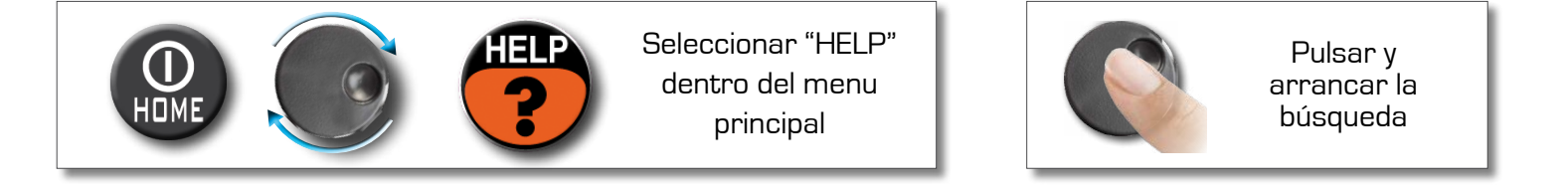

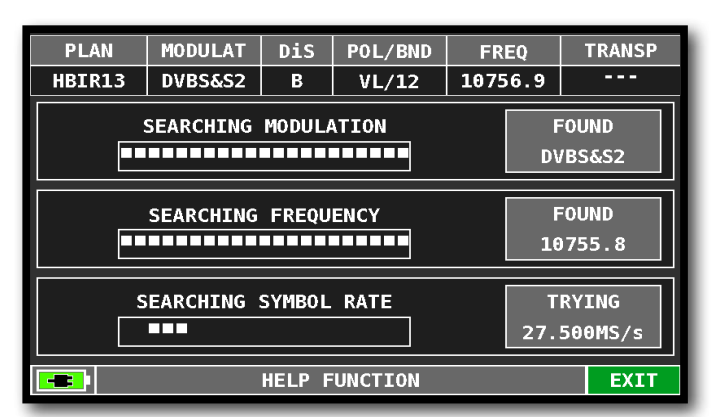

La función 'Help' tratará de descubrir los parámetros de la señal digital seleccionada.

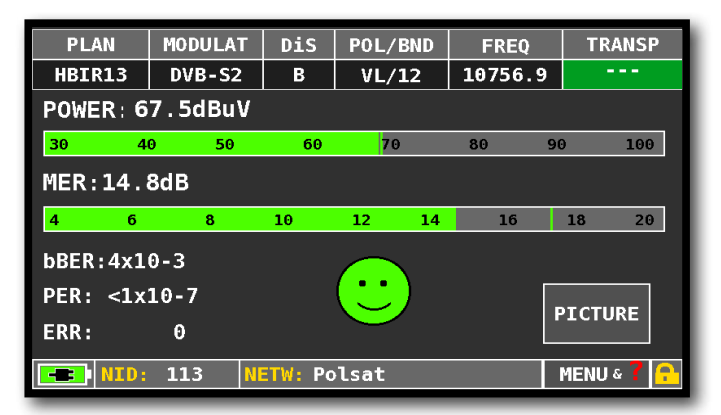

Tras finalizar la búsqueda (aparece: FOUND en los 3 campos), el medidor visualiza automaticamente la pantalla de medidas.

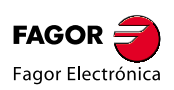

## SAT: SAT SCR

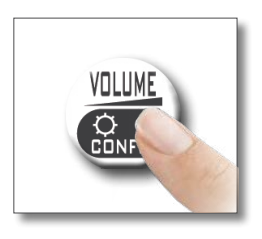

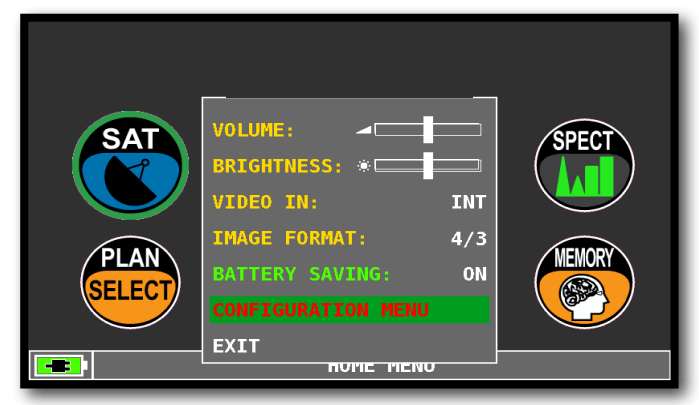

Seleccionar "MENU CONFIGURACION" en la pantalla de Volumen.

| CONFIGURATION MENU |               |
|--------------------|---------------|
| METER              |               |
| тv                 | $\overline{}$ |
| SAT                | 7             |
| CATV               |               |
| SAT SCR            |               |
| METER INFO         |               |
| SAT&TV THRESHOLD   |               |
| DIAGNOSTIC         | 4             |
| EXIT               |               |
| SETTINGS A         | ND CONFIGU    |

Posicionarse sobre "SAT SCR" y pulsar ENTER

| CONFIGURATION MENU              |               |                |          |  |
|---------------------------------|---------------|----------------|----------|--|
| METER                           |               | LNB TYPE:      | INVERTO  |  |
| TV                              |               | SCR USER:      | USER N.1 |  |
| SAT                             |               | SCR FREQ:      | 1210MHz  |  |
| CATV                            |               | SCR CABLE TEST | •        |  |
| SAT SCR                         | $\rightarrow$ |                |          |  |
| METER INFO                      |               |                |          |  |
| SAT&TV THRESHOLD                |               |                |          |  |
| DIAGNOSTIC                      |               | BACK           |          |  |
| EXIT                            |               |                |          |  |
| SETTINGS AND CONFIGURATION MENU |               |                |          |  |

\* NOTA : para SKY ITALIA seleccionar "INVERTO".

Seleccionar "LNB TYPE", y elegir el modelo de LNB/ multiswitch instalado \*

seleccionar "SCR USER", y elegor el numero de usuarios a probar (user 1-8),

Pulsar "SPECT" para visualizar el espectro o "SAT" para realizar las medidas,

o seleccionar "SCR CABLE TEST" para realizar en modo espectro una verificación de las 8 frecuancias a la salida (user 1-8) de la LNB o del multiswitch.

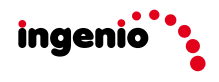

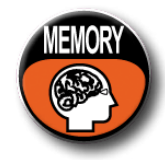

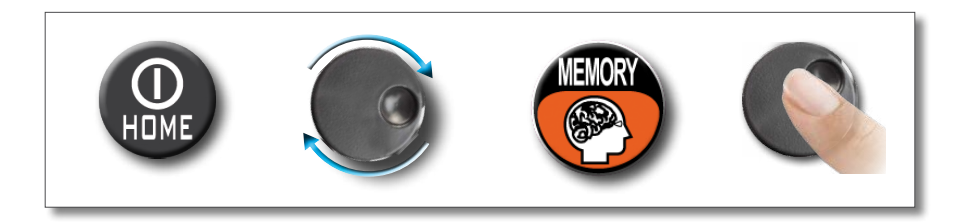

# AUTOMEMORY (TV)

Memorizar automaticamente todos los canales existentes en una ciudad o instalación. Posicionarse sobre "AUTOMEMORY TV" y pulsar la rueda:

| MEMORY MENU       |               |             |       |       |
|-------------------|---------------|-------------|-------|-------|
| AUTOMEMORY tv     | $\rightarrow$ | FROM PLAN:  | E     | JROPE |
| SAVE DATALOGGER   |               | TO FILE N:  |       | JT0 2 |
| RECALL DATALOGGER |               | LEVEL:      | > 55  | dBuV  |
| MANUMEMORY        |               | POWER:      | > 45  | dBuV  |
| FILE MANAGER      |               | DISCOVERY:  | TERR. | ONLY  |
|                   |               | DC@RF:      |       | OFF   |
| EXIT              |               | START SAVE? |       |       |
|                   |               | BACK        |       |       |
|                   |               |             |       |       |
| MEMORY MENU       |               |             |       |       |

Seleccionar "to FILE N" y elegir el fichero de destino "AUTO" donde se a a salvar la configuración,

Seleccionar "LEVEL" y ajustar el umbral de nivel mínimo de los canales analógicos,

Seleccionar "POWER" y ajustar el umbral de potencia mínima de los canales digitales,

Seleccionar "DISCOVERY" y elegir el modo de búsqueda de los canales,

- SOLO TERR (solo terrestre),
- TERRYCABLE (terrestre y cable),

Seleccionar "START SAVE" para iniciar la búsqueda y crear un nuevo plan de canales,

NOTA: si aparece el mensaje "START OVERWRITE" el fichero seleccionado será sobreescrito,

Esperar algunos minutos, el medidor indicará los canales analógicos y digitales grabados.

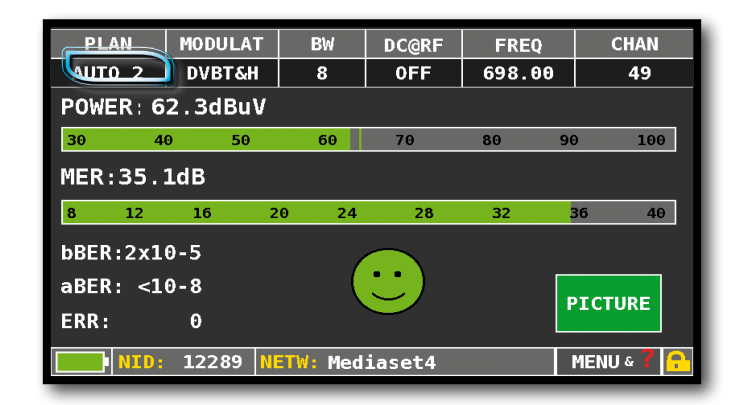

Una vez completa la busqueda automemory el plan viene seleccionado automáticamente.

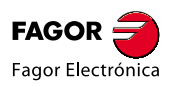

### Grabar el DataLogger \_\_\_\_\_

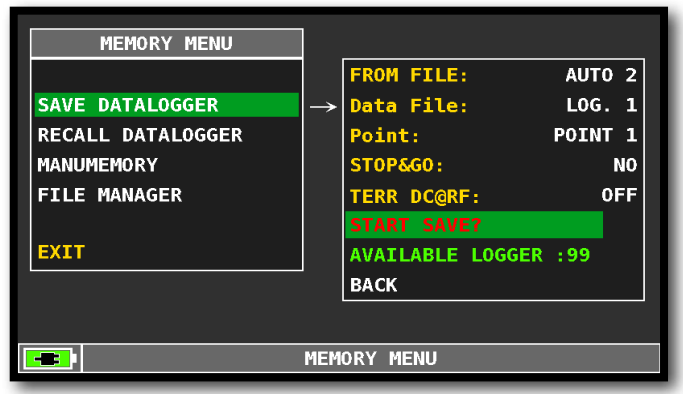

Posicionarse en "SAVE DATALOGGER" y fijar los parámetros deseados. Seleccionar "START SAVE" para crear un nuevo fichero de log,

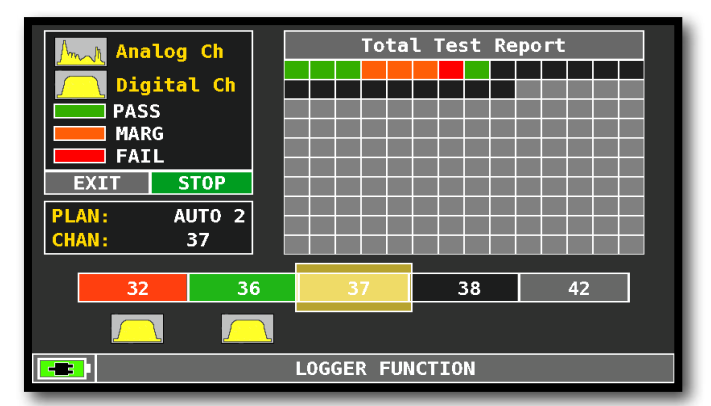

Ejecución DATA LOGGER.

NOTA: Si el plan MANU contiene una mezcla de programas de TV y SAT, la función "STOP & GO" nos ayuda durante el LOGGER, pidiéndonos que movamos la conexión del cable TV o SAT.

### Recuperación del DataLogger\_

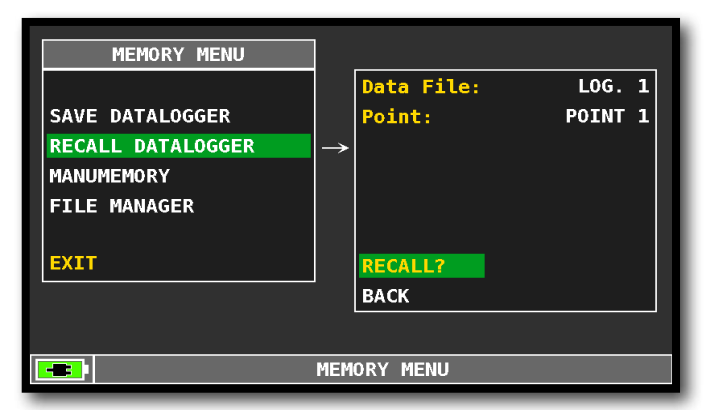

Seleccionar "RECALL DaTALOGGER" y fijar los parámetros del fichero de "log"; Selccionar "RECALL?" para visualizarlo,

| LOG. 1 POINT 1    |         |            |            | EXIT                                                |                       |  |
|-------------------|---------|------------|------------|-----------------------------------------------------|-----------------------|--|
| NAME              | ТҮРЕ    | PWR<br>LVL | MER<br>C/N | bBER<br>A/V                                         | aBER<br>PER           |  |
| E5                | DVB - T | 63.6       | 33.7       | 2.0E-05                                             | <e-08< td=""></e-08<> |  |
| E8                | DVB-T2  | 58.5       | 10.7       | <e-06< td=""><td><e-08< td=""></e-08<></td></e-06<> | <e-08< td=""></e-08<> |  |
| 21                | DVB - T | 68.2       | 24.4       | <e-06< td=""><td><e-08< td=""></e-08<></td></e-06<> | <e-08< td=""></e-08<> |  |
| 22                | DVB - T | 56.6       | 23.2       | 5.0E-03                                             | <e-08< td=""></e-08<> |  |
| 26                | DVB - T | 60.6       | 21.5       | 9.0E-03                                             | <e-08< td=""></e-08<> |  |
| <b>3</b> 0        | DVB - T | 60.2       | 24.9       | 1.0E-03                                             | <e-08< td=""></e-08<> |  |
| 32                | DVB - T | 66.1       | 16.6       | 5.0E-02                                             | 3.0E-02               |  |
| 36                | DVB-T   | 58.8       | 32.4       | 6.0E-05                                             | <e-08< td=""></e-08<> |  |
| 37                | DVB - T | 60.4       | 34.4       | 4.0E-05                                             | <e-08< td=""></e-08<> |  |
| 38                | DVB-H   | 61.9       | 32.0       | <e-06< td=""><td><e-08< td=""></e-08<></td></e-06<> | <e-08< td=""></e-08<> |  |
| 42                | DVB - T | 57.3       | 10.7       | 1.0E-02                                             | 2.0E-02 🔫             |  |
|                   |         |            |            |                                                     |                       |  |
| RECALL DATALOGGER |         |            |            |                                                     |                       |  |

Moverse entre las medidas registradas en el fichero de log,

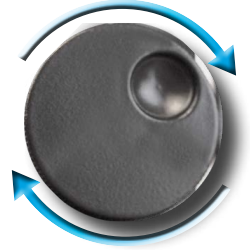

Girar para desplazarse.

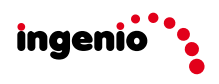

# TEST Y REGENERACIÓN DE LA BATERIA

Este procedimiento permite regenerar / verificar la batería y calibrar el Indicador de carga. CONSEJOS ÚTILES:

- CARGAR LA BATERIA TODAS LAS NOCHES TRAS EL USO DEL MEDIDOR AÚN NO HABIÉNDOSE DESCARGADO COMPLETAMENTE;
- UTILIZAR SIEMPRE LAS FUNCIONES "BATTERY SAVE" Y "TIMER OFF" PARA AUMENTAR LA AUTONOMÍA DEL MEDIDOR;
- LA CAPACIDAD MÁXIMA DE LA BATERIA Y LA PRECISIÓN DEL INDICADOR DE CARGA, MEJORAN HASTA EN UN 20% REALIZANDO DIVERSOS CICLOS DE TEST DE BATERÍA;
- NO SUSTITUIR LA BATERÍA ANTES REALIZAR DE 3 A 5 CICLOS DE TEST DE BATERIA HASTA RECUPERAR LA MÁXIMA CAPACIDAD DE LA MISMA.

#### INSTRUCCIONES Y PROCEDIMIENTO PARA LA FUNCIÓN "BATTERY TEST":

- 1. Antes de realizar el test es necesario conectar el instrumento al cargador de batería original:
  - Encender el medidor;
  - Pulsar el la tecla VOLUME y seleccionar "MENU CONFIGURACION" (figura 1),
  - Selecionar en el menú "MEDIDOR" (figura 2) y pulsar "ENTER" para confirmar;
  - Seleccionar en el menú "BATTERY TEST" y seleccionar "ON" (figura 2);
  - Pulsar "ENTER" para confirmar;
  - Leer con atención la información que se presenta en una serie de pantallas pulsando "ENTER" para avanzar;
  - En la última pantalla de las instrucciones seleccionar "START" y pulsar "ENTER" para comenzar el test.

ATENCIÓN: si en cualquiera de las pantallas se selecciona "EXIT" el procedimiento se detiene.

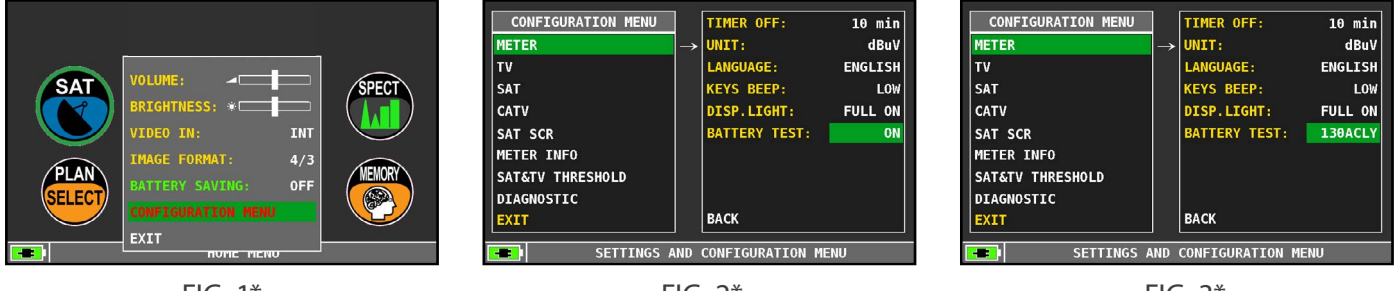

FIG. 1\*

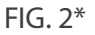

FIG. 3\*

#### **RECOMENDACIONES IMPORTANTES:**

- No conectar ningún tipo de carga en el conector F de entrada (LNB, cabecera TV, amplificadores, etc.);
- 2. La duración del TEST de Bateria será de unas 18 horas (operaciones de carga y descarga y recarga así como la medida de la duración de la batería). Durante el test no se deve utilizar el instrumento y al finalizar el proceso se apagará automáticamente. Para garantizar el desarrollo correcto del TEST, todos los comandos del medidor son bloqueados exceptuando la función de RESET que permanece activa para apagar el medidor en caso de necesidad.
- 3. Al finalizar el TEST la batería estará completamente cargarda.
- Para comprobar el resultado del TEST, entrar nuevamente en MEDIDOR, selecciona la función BATTERY TEST y leer el resultado: Por ejemplo, 130 ACLY = 130 minutos (figura 3).
   La "Y" significa YES y confirma que la batería sigue siendo suficientemente buena, mientras que la "N" de NO, indica que puede estar estropeada, demasiado deteriorada o que el ciclo de test ha sido interrumpido.

#### **IMPORTANTE:**

En el caso de que el TEST se interrumpa con "RESET", el indicador de carga de la batería puede dar informaciones erróneas, por lo que será necesario repetir el procedimiento de BATTERY TEST.

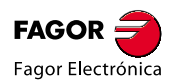

## BATTERIAS DE POLÍMERO LI-ION

#### **IMPORTANTE:**

- APAGAR SIEMPRE EL EQUIPO ANTES DE CONECTARLO AL CARGADOR DE BATERÍA;
- NO DEJAR L ABATERIA DESCARGADA DURANTE LARGOS PERIODOS DE TIEMPO;
- TRAS SU USO, PONERLO A CARGAR POR LA NOCHE AL MENOS 7 HORAS AUNQUE NO SE HAYA DESCARGADO COMPLETAMENTE.

#### INFORMAZIONI ÚTIL:

- 1. La batería del equipo es de alta caldidad, probada individualmente, la utonomía depende de las siguientes condiciones de uso:
  - Del consumo de las LNB individual, doble o cuádruple;
  - De la temperatura ambiente, debajo de los 10° centígrados se pierde el 20% de la capacidad;
  - De la edad de la bateria, cada año pierde un 10% de eficiencia;
  - La función TIMER OFF, que apaga automáticamente el equipo tras 5 o 10 minutos de inactividad, permite un ahorro de hasta un 30%.
- 2. La tolerancia del indicador de batería puede variar en función de los siguientes factores:
  - del porcentaje de carga de la propia batería;
  - de la temperatura exterior;
  - del desgaste sufrido por la batería;
  - +/- 2%.

#### ICONOS PARA SEÑALIZACIÓN DEL ESTADO DE LA BATERÍA:

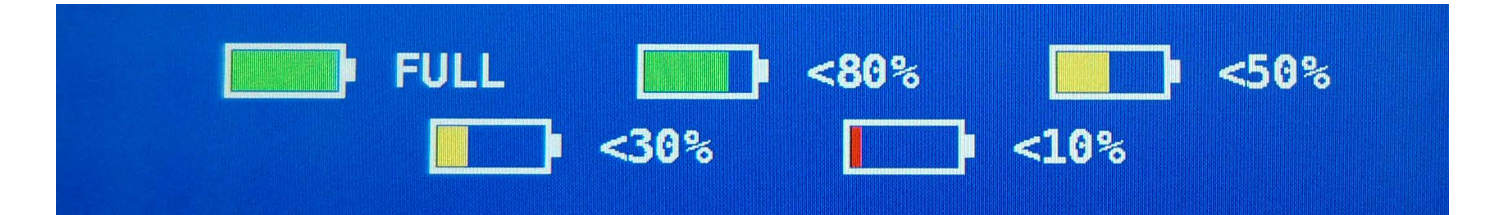

#### AUTONOMIA BATERÍA:

La autonomía de la baterĺa es de unas tres horas.

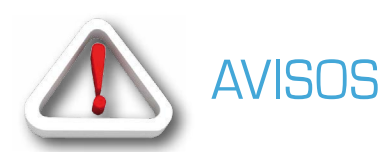

#### BATERIA RECARGABLE

Este dispositivo tiene una bateria LI-ION POLIMERO que puede recargarse un número limitado de veces. La bateria es un compuesto químico que se desgasta incluso fuera de funcionamiento. Se ruega depositar las baterías gastadas en los contenedores correspondientes. No intentar abrir la batería y no exponerla a altas temperaturas (por encima de 50°C). Si el instrumento ha estado expuesto a altas temperaturas dejarlo reposar a temperatura ambiente antes de su uso.

### **RECARGA DE LA BATERÍA** -

La bateria debe ser recargada a temperatura ambiente ( cerca de los 20°C ) con el instrumento apagado.

En caso de que sea necesario que el equipo permanezca apagado durante un largo periodo de tiempo se aconseja dejarlo con la batería completamente cargada.

## ESTADO DE LOS LED DE ALIMENTACIÓN (MAINS) Y DE CARGA DE BATERIA (CHRG) \_\_\_\_\_

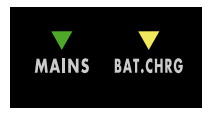

| ESTADO EQUIPO | CONECTADO A LA<br>RED DE<br>ALIMENTACIÓN | <b>V</b> LED MAINS | V LED BAT CHRG                                          | ΝΟΤΑS                                                                                                    |
|---------------|------------------------------------------|--------------------|---------------------------------------------------------|----------------------------------------------------------------------------------------------------|
| APAGADO       | SI                                       | ENCENDIDO          | ENCENDIDO                                               | Batería en carga rápida.                                                                                                    |
| APAGADO       | SI                                       | ENCENDIDO          | APAGADO                                                 | Carga de la batería completada.                                                                                                    |
| APAGADO       | SI                                       | ENCENDIDO          | Luz intermitente<br>0,5 SEGUNDOS OFF<br>0,5 SEGUNDOS ON | Temperatura de la batería anormal.<br>El ciclo de recarga ha sido suspendido<br>momentaneamente y se reactivará<br>automáticamente. |

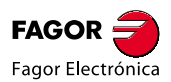

## MANTENIMIENTO del MEDIDOR\_

#### LIMPIEZA

Limpiar su equipo de la suciedad es sencillo, e le ayudará a conservarlo a pleno rendimientoi durante muchos años. Se trata de una operación simple y veloz, que necesita el seguimiento de algunas recomendaciones.

Será suficiente el uso de un paño suave humedecido con una soluciónd e agua y alcohol o de un detergente desengrasante no abrasivo. Limpiar suavemente el teclado y sobre todo la pantalla del equipo, para que mantenga una visualización perfecta.

Nunca utilizar para la limpieza disolventes químicos y no usar paños rugosos o abrasivos.

#### MANTENIMIENTO Y CUIDADO DEL INSTRUMENTO

Si bien su instrumento de medida ha sido desarrollado para resistir en las condiciones de uso más exigentes, el seguimiento de unas recomendaciones simples le permitirá su uso y consevación en las condiciones más extremas:

- Evitar su exposición a temperaturas extremas durate largos periodos de tiempo. Si el instrumento trabaja por encima de los 60°C durante mucho tiempo el display LCD puede resultar dañado. No dejar el medidor dentro de un vehículo expuesto directamente al sol, sobre todo durante los meses más calurosos ya que en esas condiciones las temperaturas pueden alcanzar los 70°C.
- Si bien las baterías pueden dañarse o perder eficiencia si se exponen a altas y bajas temperaturas, su deterioro se acelera con la exposición a las altas temperaturas.
- Cuando se carga la batería del medidor utilizando un adaptador de red, recuerde conectarlo de modo que no se obstaculice la circulación de aie en torno al transformador: sobre todo evitar que este cubierto por tejidos y no hacerlo dentro del maletín de transporte.
- No sumergir el instrumento en agua! Si bien el equipo está protegido contra eventuales salpicaduras, su
  inmersión completa puede dañar los circuitos electrónicos. En el caso de inmersión accidental del instrumento,
  total o parcial, dejar secar completamente el instrumento antes de encenderlo; si es posible contactar con el
  servicio tecnico de Fagor Electrónica S.Coop.

## TRATAMIENTO DE RESIDUOS\_

Tratamiento de los residuos eléctricos y electrónicos para su reciclaje (aplicable en todos los países de la Unión Europea y en aquellos con sistema de recogida selectiva de residuos).

Este símbolo sobre el producto o el embalaje, significa que el producto no debe considerarse como un residuo

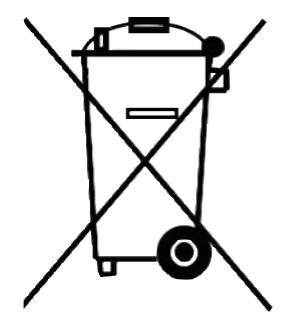

doméstico normal sino que debe ser depositado en un punto de recogida adecuado para el reciclaje de productos eléctricos y electrónicos. Asegurándose de que este equipo es reciclado adecuadamente, usted está contribuyendo a prevenir las potenciales consecuencias negativas que por el contrario tendría un tratamiento inadecuado. El reciclaje ayuda a conservar los recursos naturales. Para información más detallada respecto al reciclaje de este producto puede contactar con los entes públicos relacionas con el tratamiento de residuos o contactar con el punto de venta donde ha adquirido el producto.

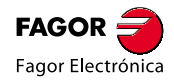

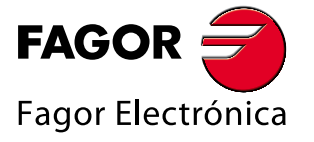

San Andrés, s/n. E-20500 Mondragón (Spain) Tel.: +34 943 71 25 26 Fax: +34 943 71 28 93 E-mail: rf.sales@fagorelectronica.es www.fagorelectronica.com

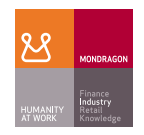